## Programa Auxílio Brasil (PAB) - Consulta ao desconto da parcela de pagamento do empréstimo consignado no SIBEC

 Para consultar informações a respeito do desconto referente ao empréstimo consignado contratado pelo beneficiário do PAB, acesse o <u>Sistema de Benefícios ao Cidadão – SIBEC</u>, com seu login e senha:

| CAIXA<br>Login Caixa                                     |
|----------------------------------------------------------|
| Informe seu CPF e clique em "Próximo" para<br>continuar: |
|                                                          |
| Próximo<br>É novo por aqui? <u>Cadastre-se</u>           |
| <u>Preciso de ajuda</u>                                  |
|                                                          |

2. Em seguida, clique em "Consultar Família":

| C/       | AIXA                          | ≡ | SIBEC - Sistema de Benefícios ao Cidad | lão                  | కి ల్లి               |
|----------|-------------------------------|---|----------------------------------------|----------------------|-----------------------|
| 55       | Principal                     |   |                                        |                      | Ø Links ▼             |
| ₽        | Parametrização 👻              |   |                                        |                      |                       |
| 6        | Transmissão de Arquivos       |   | Q                                      | il.                  |                       |
|          | Relatórios e Arquivos 👻       |   | Consultar Família                      | Consultar Relatórios | Calendários e Manuais |
| Q        | Consultar Família             |   | ^                                      |                      |                       |
| Ē        | Calendários e Manuais         |   |                                        |                      |                       |
| Ö        | Administrar Ações Programadas |   | I                                      |                      |                       |
| <b>.</b> | SIBEC legado                  |   |                                        |                      |                       |
| •        | Administrar Usuários 👻        |   |                                        |                      |                       |
| E        | TCR                           |   |                                        |                      |                       |
| ()       | versão: 01.03.07.001          |   |                                        |                      |                       |

3. Já na página Consultar Família, insira o código familiar, NIS ou CPF do Responsável Familiar que deseja consultar e clique em "Buscar Família", conforme tela abaixo:

| C/ | AIXA                          | = | SIBEC - Sistema de Benefícios ao Cidadão             | 2 | Ģ |
|----|-------------------------------|---|------------------------------------------------------|---|---|
| 5  | Principal                     |   | SIBEC / Consultar família                            |   |   |
| ₽  | Parametrização 👻              |   | Consultar Família                                    |   |   |
| 0  | Transmissão de Arquivos       |   | Código familiar NIS CPF Exibir histórico de famílias |   |   |
|    | Relatórios e Arquivos 👻       |   | 06381827270                                          |   |   |
| Q  | Consultar Família             |   |                                                      |   |   |
| Ē  | Calendários e Manuais         |   |                                                      |   |   |
| Ö  | Administrar Ações Programadas | A | Q Buscar Família                                     |   |   |
|    | SIBEC legado                  |   |                                                      |   |   |
|    | Administrar Usuários 🔹        |   |                                                      |   |   |
| ē  | TCR                           |   |                                                      |   |   |
| () | versão: 01.03.07.001          |   |                                                      |   |   |

4. Em seguinda, clique na aba "EXTRATO DA FOLHA" e escolha a referência (mês/ano) da parcela que você deseja consultar, clicando no ícone "+":

| C/ | 4 <b>/X</b> A =               | SIBE           | C - Sistema de                           | e Benefícios ao Cidad                        | lão                                |                     |                                              |                               | 2        |  |  |
|----|-------------------------------|----------------|------------------------------------------|----------------------------------------------|------------------------------------|---------------------|----------------------------------------------|-------------------------------|----------|--|--|
| 5  | Principal                     | SIBE           | C / Consultar Famíli                     | a / Detalhar Família                         |                                    |                     |                                              |                               |          |  |  |
| ₽  | Parametrização 👻              | Inform         | ações cadastrai                          | s da família 🚺                               |                                    |                     |                                              | 🔊 Histórico c                 | adastral |  |  |
| 0  | Transmissão de Arquivos       | Códig<br>06381 | Código Familiar Respo<br>06381827270 NIS |                                              | onsável Familiar IBGE<br>CPF 26150 |                     | UF - Município<br>PE - TAQUARITINGA DO NORTE | Renda per capita<br>R\$ 93,00 | I        |  |  |
|    | Relatórios e Arquivos 🔹       |                |                                          | 16632288260 - VITORIA DA<br>AMARO DOS SANTOS | IANA 15348347450                   |                     |                                              |                               |          |  |  |
| Q  | Consultar Família             | Estad<br>Cadas | o cadastral<br>trado                     | Cadastro atualizado<br>Sim                   | Data da atualização<br>10/08/2022  | Grupos Po<br>(GPTE) | pulacionais Tradicionais e Específic         | ficos Quantidade de pesso     |          |  |  |
| Ē  | Calendários e Manuais         |                |                                          |                                              |                                    |                     |                                              |                               |          |  |  |
| Ö  | Administrar Ações Programadas |                | PROGRAMAS                                | IS SOCIAIS OPESSOAS E PARCELAS               |                                    |                     |                                              | 童 EXTRATO DA FOLHA            |          |  |  |
|    | SIBEC legado                  | PRO            | GRAMA AUXILIO BR                         | RASIL                                        |                                    |                     |                                              |                               | -        |  |  |
|    | Administrar Usuários 🗸        |                | Referência                               | NIS (RF)                                     | Situação da família                |                     | Valor beneficios                             | Valor líquido                 |          |  |  |
| _  |                               | +              | 11/2022                                  | 16632288260                                  | Liberada                           |                     | R\$ 400,00                                   | R\$ 240,00                    |          |  |  |
| 6  | TCR                           | +              | 10/2022                                  | 16632288260                                  | Liberada                           |                     | R\$ 1.200,00                                 | R\$ 1.200,00                  | 0        |  |  |
| î  | versão: 01.03.07.001          | +              | 09/2022                                  | 16632288260                                  | Liberada                           |                     | R\$ 400,00                                   | R\$ 400,00                    |          |  |  |
|    |                               | +              | 08/2022                                  | 16632288260                                  | Susnensa                           |                     | RS 400 00                                    | R\$ 400 00                    |          |  |  |

| 7 |                               | = | SIBE                           | C - Sistema           | de Benefícios ao Cida                        | dão                               |                     |                                             |                                 | 8        |
|---|-------------------------------|---|--------------------------------|-----------------------|----------------------------------------------|-----------------------------------|---------------------|---------------------------------------------|---------------------------------|----------|
| 1 | Principal                     |   | SIBE                           | C / Consultar Fan     | mília / Detalhar Família                     |                                   |                     |                                             |                                 |          |
|   | Parametrização 🔹              |   | Inform                         | nações cadastr        | rais da família                              |                                   |                     |                                             | 🔊 Histórico (                   | cadastra |
|   | Transmissão de Arquivos       |   | Código Familiar<br>06381827270 |                       | Response                                     | Responsável Familiar IB<br>CPF 26 |                     | UF - Município<br>PE - TAQUARITINGA DO NORT | Renda per capita<br>E R\$ 93,00 | 3        |
|   | Relatórios e Arquivos 🗸       |   |                                |                       | 16632288260 - VITORIA D/<br>AMARO DOS SANTOS | AIANA 15348347450                 |                     |                                             |                                 |          |
|   | Consultar Família             |   | Estad<br>Cadas                 | o cadastral<br>strado | Cadastro atualizado<br>Sim                   | Data da atualização<br>10/08/2022 | Grupos Po<br>(GPTE) | pulacionais Tradicionais e Específ          | icos Quantidade de p<br>0<br>3  | essoas   |
|   | Calendários e Manuais         |   |                                |                       |                                              | O PESSOAS                         |                     |                                             |                                 | -0       |
|   | Administrar Ações Programadas |   |                                | -E- FROORAM           | NO 0001A13                                   | 01-23043                          |                     | LI TANGLEAG                                 |                                 | 10       |
|   | SIBEC legado                  |   | PRO                            | OGRAMA AUXILIO        | BRASIL                                       |                                   |                     |                                             |                                 | -        |
|   | Administrar Usuários          |   |                                | Referência            | NIS (RF)                                     | Situação da família               |                     | Valor benefícios                            | Valor líquido                   |          |
|   | Automatica condition          |   | +                              | 11/2022               | 16632288260                                  | Liberada                          |                     | R\$ 400,00                                  | R\$ 240,00                      |          |
|   | TCR                           |   | +                              | 10/2022               | 16632288260                                  | Liberada                          |                     | R\$ 1.200,00                                | R\$ 1.200,00                    | 6        |
|   |                               |   | +                              | 09/2022               | 16632288260                                  | Liberada                          |                     | R\$ 400,00                                  | R\$ 400,00                      |          |
|   | versão: 01.03.07.001          |   | +                              | 08/2022               | 16632288260                                  | Suspensa                          |                     | R\$ 400,00                                  | R\$ 400,00                      |          |

5. Clique no ícone "+" novamente para obter o detalhamento das informações:

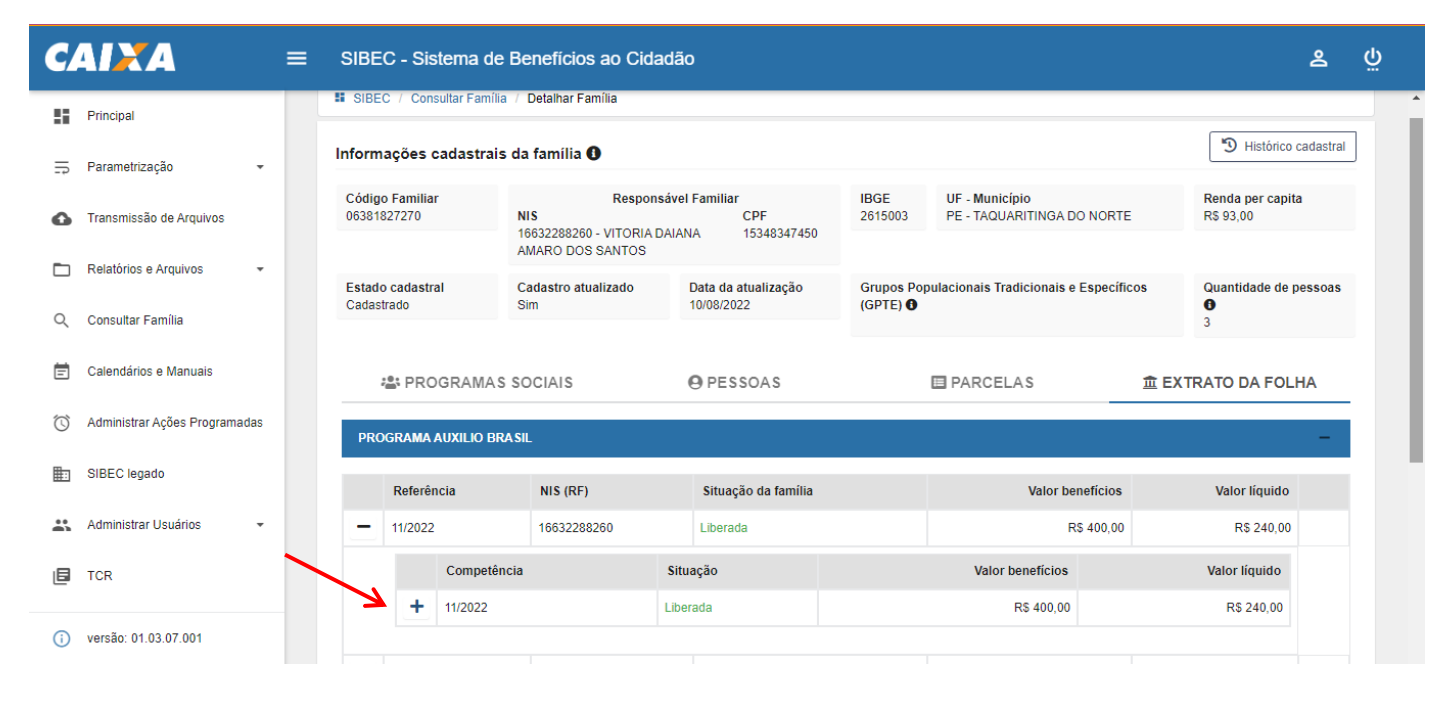

6. Por fim, clique em "+ Parcelas Consignadas" para obter o detalhamento da parcela referente ao desconto do empréstimo consignado:

| C/         | AIXA                          | ≡ | SIBEC - S                    | istema de B    | enefícios ao Cida                       | adão                                        |                              |                                        |             | ے                               | Ģ |
|------------|-------------------------------|---|------------------------------|----------------|-----------------------------------------|---------------------------------------------|------------------------------|----------------------------------------|-------------|---------------------------------|---|
| 5          | Principal                     |   | Código Famili<br>06381827270 | ar<br>N        | Respon<br>IIS<br>6632288260 - VITORIA I | sável Familiar<br>CPF<br>DAIANA 15348347450 | IBGE<br>2615003              | UF - Município<br>PE - TAQUARITINGA DO | NORTE       | Renda per capita<br>R\$ 93,00   |   |
| ₽          | Parametrização -              |   |                              | F              | MARO DOS SANTOS                         |                                             |                              |                                        |             |                                 |   |
| 0          | Transmissão de Arquivos       |   | Estado cadas<br>Cadastrado   | tral C         | Cadastro atualizado<br>Bim              | Data da atualização<br>10/08/2022           | Grupos Po<br>(GPTE) <b>O</b> | pulacionais Tradicionais e E           | Específicos | Quantidade de pessoas<br>O<br>3 |   |
|            | Relatórios e Arquivos 🔹       |   | 🗥 PR                         | OGRAMAS S      | OCIAIS                                  | • PESSOAS                                   |                              | PARCELAS                               | 童 E)        | KTRATO DA FOLHA                 |   |
| Q          | Consultar Família             |   | PROGRAM                      | A AUXILIO BRAS | IL                                      |                                             |                              |                                        |             | -                               |   |
| Ē          | Calendários e Manuais         |   |                              |                |                                         |                                             |                              |                                        |             |                                 |   |
| 1          | Administrar Asãos Programadas |   | Refer                        | ência          | NIS (RF)                                | Situação da família                         |                              | Valor ben                              | efícios     | Valor líquido                   |   |
| U          | Auministral Ações Programadas |   | - 11/202                     | 2              | 16632288260                             | Liberada                                    |                              | R\$                                    | 400,00      | R\$ 240,00                      |   |
| <b>.</b>   | SIBEC legado                  |   |                              | Competência    |                                         | Situação                                    |                              | Valor beneficios                       |             | Valor líquido                   |   |
|            | Administrar Usuários 🔹        |   | -                            | 11/2022        |                                         | Liberada                                    |                              | R\$ 400,00                             |             | R\$ 240,00                      |   |
| ٥          | TCR                           |   |                              | + Benef        | ícios                                   |                                             |                              |                                        |             |                                 |   |
|            |                               |   |                              | + Parce        | las Consignadas                         |                                             |                              |                                        |             | R\$ 160,00                      |   |
| <b>(</b> ) | versão: 01.03.07.001          |   |                              |                |                                         |                                             |                              |                                        |             |                                 |   |

7. Após alcançar a seção onde é apresentado o detalhamento da parcela de desconto do empréstimo, você terá as seguintes informações do contrato de empréstimo consignado, especificamente com informações da:
i) Instituição financeira; ii) Numero do contrato; e iii) Valor do desconto.

| C/                      | 4 <i>1</i> ×A                 | =                      | SIBEC                          | - Sist   | ema de B       | enefícios ao Cida                                         | adão | D                   |                                                           |             |       |                   |                       | ର   |   |
|-------------------------|-------------------------------|------------------------|--------------------------------|----------|----------------|-----------------------------------------------------------|------|---------------------|-----------------------------------------------------------|-------------|-------|-------------------|-----------------------|-----|---|
|                         | Principal Es<br>Ca            |                        | Estado cadastral<br>Cadastrado |          | I (            | Cadastro atualizado Data da atualização<br>Sim 10/08/2022 |      | (                   | Grupos Populacionais Tradicionais e Específicos<br>(GPTE) |             |       | cos Quantidade de | Quantidade de pessoas |     |   |
| ₽                       | Parametrização 👻              |                        |                                |          |                |                                                           |      |                     |                                                           |             |       |                   | 3                     |     |   |
| 6                       | Transmissão de Arquivos       | Estado ca<br>Cadastrad |                                | PRO      | GRAMAS SOCIAIS |                                                           |      | O PESSOAS           |                                                           | PARCELAS    |       |                   | 童 EXTRATO DA FO       | _HA | _ |
|                         | Relatórios e Arquivos 🔹       |                        | PROG                           | RAMA A   | UXILIO BRAS    | IL                                                        |      |                     |                                                           |             |       |                   |                       | -   |   |
| Q                       | Consultar Família             |                        | F                              | Referênc | cia            | NIS (RF)                                                  |      | Situação da família | a                                                         |             | Valor | benefícios        | Valor líquido         |     |   |
| Ē                       | Calendários e Manuais         |                        | <b>–</b> 1                     | 1/2022   |                | 16632288260                                               |      | Liberada            |                                                           |             |       | R\$ 400,00        | R\$ 240,00            |     |   |
| $\overline{\mathbb{O}}$ | Administrar Ações Programadas |                        |                                |          | Competência    | npetência Situação                                        |      | ıação               | Valor beneficios                                          |             | s     | Valor líquido     |                       |     |   |
| -                       |                               |                        |                                |          | 11/2022        |                                                           | Libe | rada                | R\$ 400,00                                                |             |       | R\$ 240,00        |                       |     |   |
| #1                      | SIBEC legado                  |                        |                                |          | + Benef        | ícios                                                     |      |                     |                                                           |             |       |                   |                       |     |   |
|                         | Administrar Usuários 👻        |                        |                                |          | - Parce        | las Consignadas                                           |      |                     |                                                           |             |       |                   | R\$ 160,00            |     |   |
| 6                       | TCR                           |                        |                                |          | Instituição    | Financeira                                                |      | 1                   | Número d                                                  | do contrato | )     |                   | Valor do desconto     |     |   |
|                         |                               |                        |                                |          | CAIXA ECO      | NOMICA FEDERAL                                            |      | 3                   | 3098562                                                   |             |       |                   | R\$ 160,00            |     |   |
| <b>(</b> )              | versão: 01.03.07.001          |                        |                                |          |                |                                                           |      |                     |                                                           |             |       |                   |                       |     |   |

8 - Para consultar outras parcelas, repita o processo selecionando o mês de referência que deseja consultar.